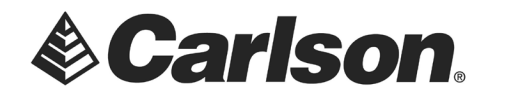

Before getting started, have all users close the Carlson programs on their workstations.

- 1. Download, and save, the updated license management software (<u>Sentinel Server 9.5.0221</u>), and <u>its Tools</u>, to your Server Computer.
- 2. Click on the Windows menu icon on your taskbar. Then, type **Administrative** to search for Administrative Tools.

| Best match                           |  |  |  |  |  |  |
|--------------------------------------|--|--|--|--|--|--|
| Windows Administrative Tools         |  |  |  |  |  |  |
| Settings                             |  |  |  |  |  |  |
| 🔎 admini                             |  |  |  |  |  |  |
| FogBugz (Case 286 📙 License Manageme |  |  |  |  |  |  |

- 3. Double-click on Services.
- 4. Stop the Sentinel RMS service.

| Services (Local)                             |                             |              |         |              |       |
|----------------------------------------------|-----------------------------|--------------|---------|--------------|-------|
| Sentinel RMS License Manager                 | Name                        | Description  | Status  | Startup Type | Log ^ |
|                                              | 🌼 Sensor Monitoring Service | Monitors va  |         | Manual (Trig | Loci  |
| Stop the service                             | 🏟 Sensor Service            | A service fo |         | Manual (Trig | Loci  |
| Restart the service                          | 🌄 Sentinel RMS License Mana | Sentinel RM  | Running | Automatic    | Loci  |
|                                              | 🔍 Server                    | Supports fil | Running | Automatic (T | Loci  |
|                                              | 🎑 Shared PC Account Manager | Manages pr   |         | Disabled     | Loci  |
| Description:<br>Sentinel RMS License Manager | 🎑 Shell Hardware Detection  | Provides no  | Running | Automatic    | Loci  |
|                                              | 🏟 Smart Card                | Manages ac   |         | Manual (Trig | Loci  |
| 1                                            | 285                         |              |         | · · ·        |       |

- 5. Left-click on the Windows menu icon on your taskbar. Select Apps and Features.
- 6. Uninstall the existing Sentinel RMS Service.
- 7. Run the **SentinelRMS X.exe**.
- 8. Follow the installation instructions. Be sure to leave the installation settings at their default. This will include the option to "Unblock the system firewall for the Sentinel RMS License Manager".
- 9. Return to the Administrative Tools/Services and restart the Sentinel RMS service.

This document contains confidential and proprietary information that remains the property of Carlson Software Inc.

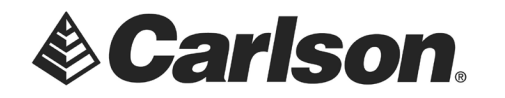

- 10. Extract the Carlson LMTools 9\_5\_0221. These tools will replace your existing Carlson LMTools and have not changed with the newer RMS server version.
- 11. Within this new folder, you will find the WLMAdmin.exe. You may launch this to see that your network licenses have been picked up by the new Sentinel Service.

| S WImAdmin                                                        |                                                              | _          |   | ×       |   |
|-------------------------------------------------------------------|--------------------------------------------------------------|------------|---|---------|---|
| <u>F</u> ile <u>E</u> dit <u>V</u> iew <u>T</u> ools <u>H</u> elp |                                                              |            |   |         |   |
| Defined Servers Subnet Servers B- APRIL_2015 B- DESKTOP-4VLV7J6   | Server information   Name: HAMMER-PC   IP address: HAMMER-PC | 9.5.0.0221 |   |         | ^ |
|                                                                   | Feature information Name: Statistics                         | Version:   |   |         |   |
|                                                                   | Inu                                                          | ise: Total | : | Queued: |   |

This document contains confidential and proprietary information that remains the property of Carlson Software Inc.